奉行 V ERP11 /奉行 V ERP10

# 新しいコンピュータにデータを移行する作業(複数の利用者を登録して運用されている場合)

コンピュータの買い替え等で、新しいコンピュータに奉行製品のデータを移行する際に、<u>複数の利用者を登録して運用されている場合</u>の データ移行手順書です。

複数利用者の情報も含めたすべてのデータをまとめて移行するために、『運用管理ツール』をセットアップして利用します。

※ 必ず、先に新しいコンピュータに奉行製品のセットアップを済ましておいてください。

※『奉行 V ERP11』『奉行 V ERP10』の「Single Edition」で<u>共通の手順書</u>です。

以下の手順にしたがって進めてください。

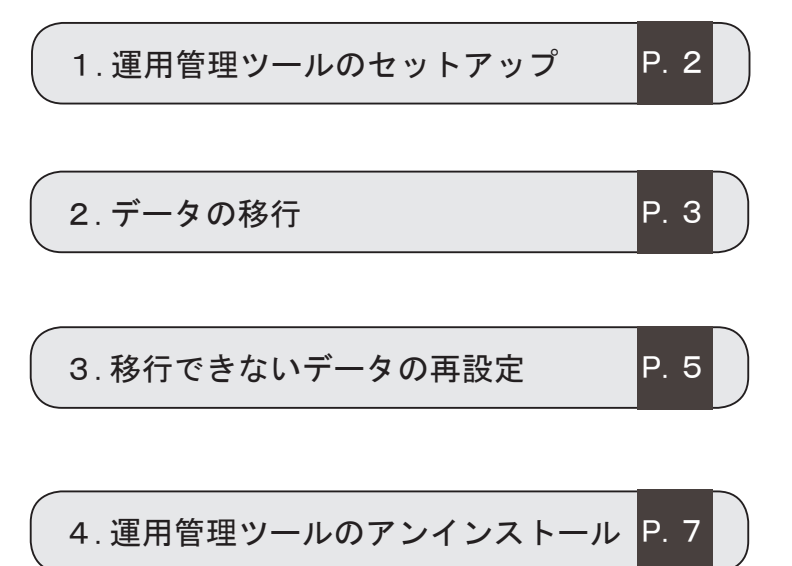

# ● 運用管理ツールのセットアップ

<u>|今までのコンピュータと</u>新しいコンピュータ<mark>のそれぞれに、1</mark>から <mark>4</mark>の手順で『運用管理ツール』をセットアップします。 すでに今までのコンピュータで『運用管理ツール』を使用していた場合は、新しいコンピュータにだけセットアップします。

※今までのコンピュータで、『BACKUP オプション』または『OBC Management Studio』をご使用の場合は、『運用管理ツール』の代わりにそのオプションまたはシステムを利用します。 新しいコンピュータにセットアップ後、3ページに進みます。

## 1 セットアッププログラムの起動

 奉行製品をダウンロードしてきたフォルダを ダブルクリックします。

※変更していない場合は、「OBC」フォルダです。

- フォルダの中から、今回ダウンロードした製品の 最新プログラムの格納フォルダ『○○奉行\_Verxxx \_○○○○』をダブルクリックします。
- ③フォルダの中から「運用管理ツール」を選択します。
- ④ 次に「Setup」をダブルクリックし、セットアップを起動します。

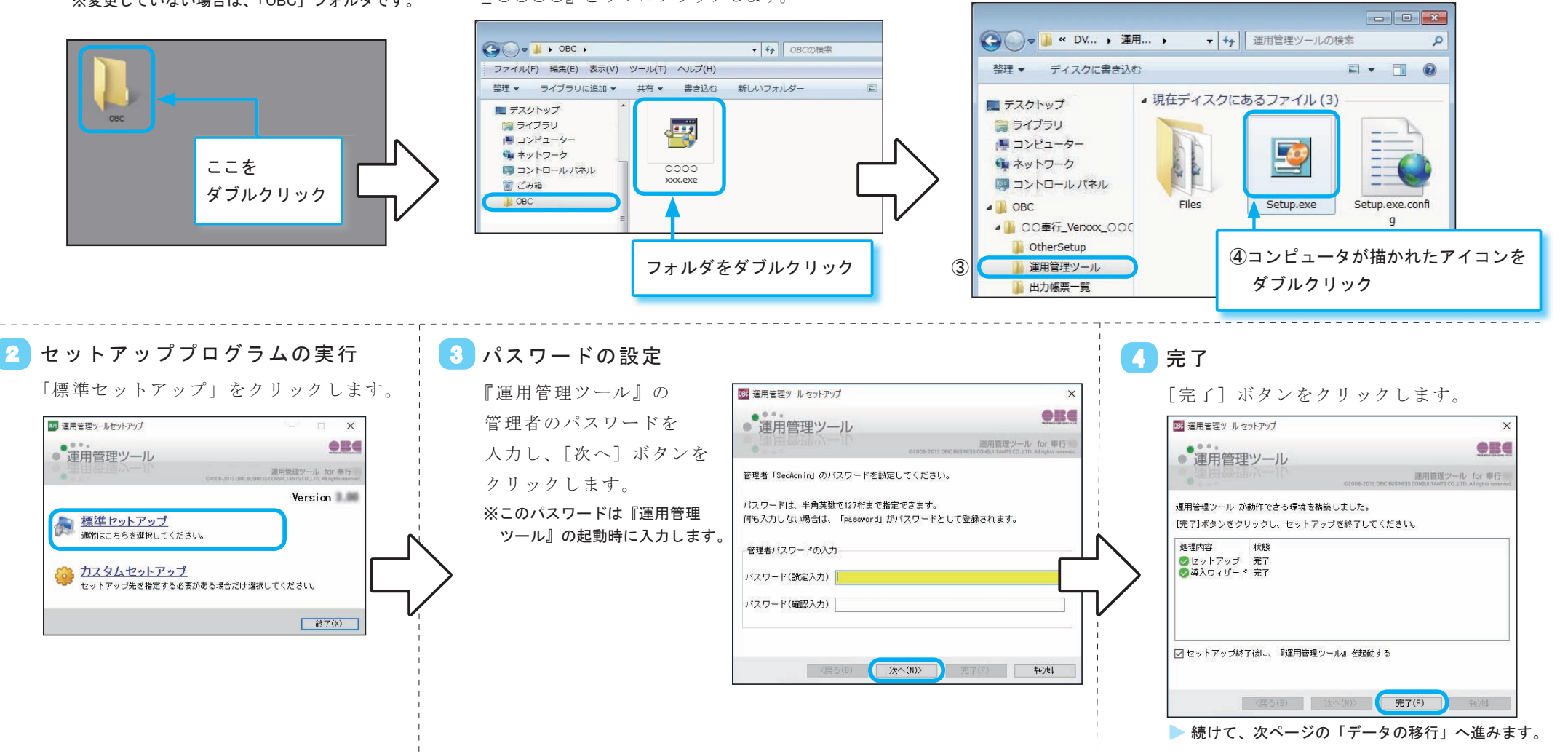

● データの移行

システムバックアップを利用して、<u>すべての奉行製品</u>のデータ領域および利用者情報を一括で移行します。

#### 【今までのコンピュータでの作業】

### システムバックアップの作成

#### ※すべての奉行製品を終了してから作業してください。

今までのコンピュータの [スタート]の中にある([奉行シリーズ]-) [運用管理ツール for 奉行 11(または 10) ツール]の「システムバックアップ」を選択します。

システムバックアップデータの作成先を指定し、[OK] ボタンをクリックします。

※ Windows 8.1 の場合は、[スタート]の中にある[運用管理ツール for 奉行 11 (または 10) ツール]をクリックします。

≪『OBC Management Studio』の場合≫

[運用管理ツール]を[OBC Management Studio Server ツール]に読み替えてください。

≪『BACKUP オプション』の場合≫

[BACKUP オプション]の [ バックアッププラン管理 ]-[ システムバックアッププラン管理 ]-[ システムバックアッププラン登録 ] メニューを選択します。

| S システムバックアップ                      |
|-----------------------------------|
| 基本設定 拡張設定                         |
| パックアップ先の指定<br>◎ ハードディスク ◎ テープデバイス |
| バックアップデータ作成先                      |
| サーバー上のパックアップ先フォルダ                 |
|                                   |
| システムバックアップの作成先<br>フォルダを指定します。     |

#### 【新しいコンピュータでの作業】

## 2 システムバックアップの復元

#### ※すべての奉行製品を終了してから作業してください。

システムバックアップのデータを、

新しいコンピュータにコピーします。

② 新しいコンピュータの [スタート]の中にある([奉行シリーズ]-)[運用管理ツール for 奉行 11 (または 10) ツール]の「システムバックアップ復元」を選択します。

コピーしたシステムバックアップデータの保存先を指定し、「次へ」ボタンをクリックします。

| ウィザード間時        | 復元元を指定してください。<br>増ティディアの現時 |            |
|----------------|----------------------------|------------|
|                | ● ハードディスク ● テープデバイス        |            |
|                | パックアッゴデータ保護牛               |            |
| 煤元内市の確認        | サーバー上の観元元フォルダ              |            |
| 1010 101201 10 |                            | 7447"参照(F) |
|                |                            |            |
| システム           | バックアップの保存先<br>*を指定します      | P          |
| システム<br>フォルダ   | バックアップの保存先<br>`を指定します。     | P          |

≪『OBC Management Studio』の場合≫

[運用管理ツール]を[OBC Management Studio Server ツール]に読み替えてください。

≪『BACKUP オプション』の場合≫

[BACKUP オプション]の[バックアッププラン管理]-[システムバックアッププラン 管理]-[システムバックアッププラン登録]メニューで行います。

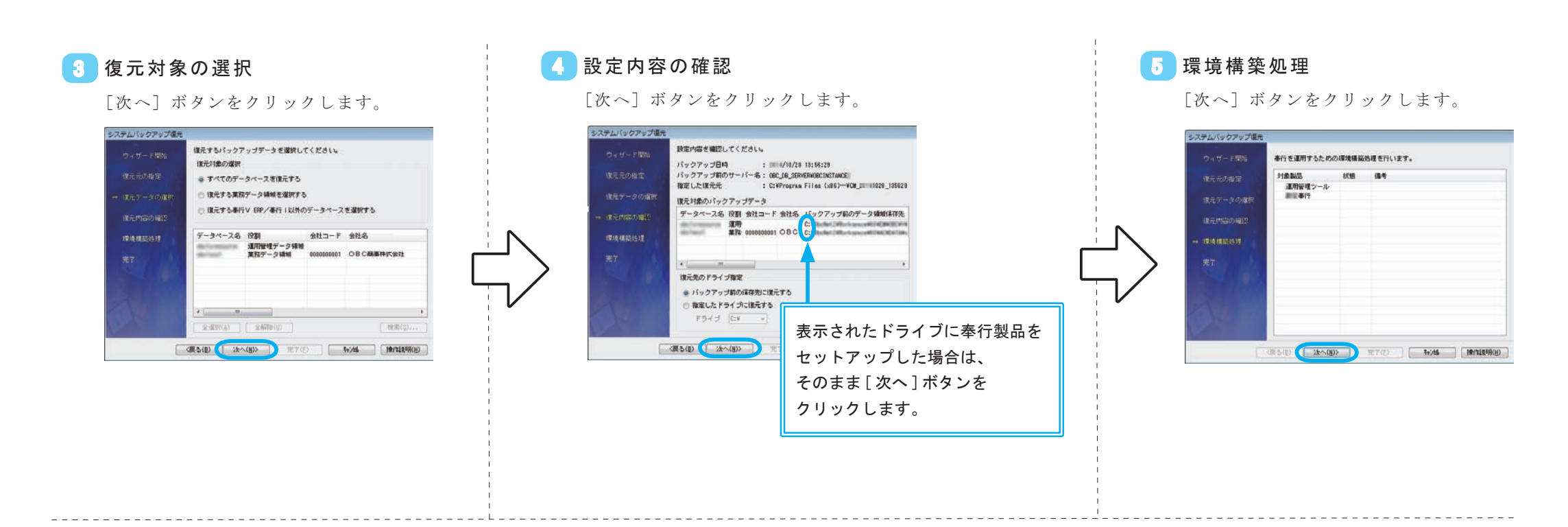

# 6 完了

[完了] ボタンをクリックします。

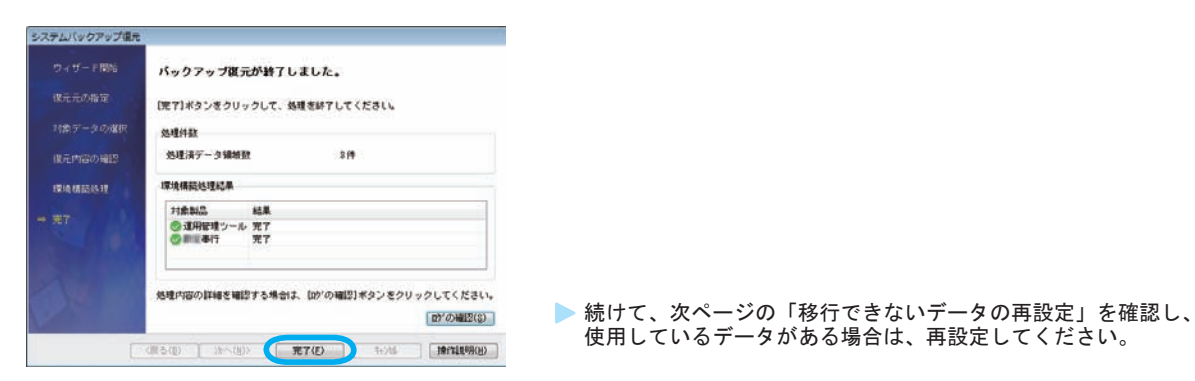

# ● 移行できないデータの再設定① <管理者が再設定する内容>

4ページまでの作業を行っても、以下のデータは移行できません。ここでは、<u>管理者</u>が再設定する内容と手順を説明します。 ※<u>各メニューの利用者</u>が再設定する内容については、「移行できないデータの再設定②<各メニューの利用者が再設定する内容>」をご確認ください。

【今までのコンピュータでの作業】で再設定が必要な内容を確認し、必要に応じて、右の【新しいコンピュータでの作業】の手順で再設定しなおします。

| 素仁制口            | 【今までのコンピュータでの作業】                                        | 【新しいコンピュータでの作業】         |
|-----------------|---------------------------------------------------------|-------------------------|
| (中1) 表 <b>印</b> | メニューと再設定の必要な内容                                          | 再設定の内容                  |
| 製品共通            | 再設定メニュー : [ 導入処理 ]-[ 運用設定 ]-[ 奉行 Linkit サービス連携設定 ] メニュー |                         |
|                 | 「奉行 Linkit サービス」を利用していた場合は、再設定します。                      | 今までのコンピュータと同様に設定しなおします。 |

# ● 移行できないデータの再設定② <各メニューの利用者が再設定する内容>

ここでは、各メニューの利用者が再設定する内容と手順を説明します。

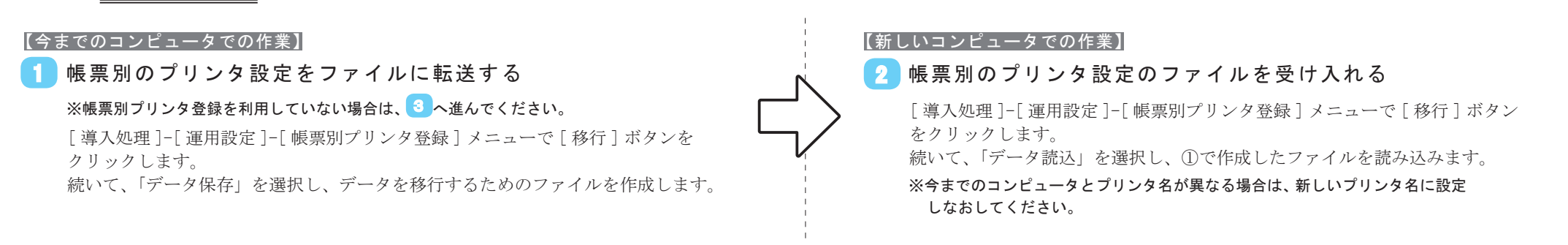

⇒次のページに続く

# 【新しいコンピュータでの作業】

【今までのコンピュータでの作

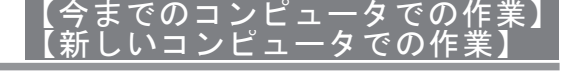

# 3 奉行製品別に再設定が必要な内容

【今までのコンピュータでの作業】で再設定が必要な内容を確認し、必要に応じて、右の【新しいコンピュータでの作業】の内容を再設定しなおします。

| 奉行製品   | 【今までのコンピュータでの作業】                              | 【新しいコンピュータでの作業】               |
|--------|-----------------------------------------------|-------------------------------|
|        | メニューと再設定の必要な内容                                | 再設定の内容                        |
| 製品共通   | 再設定メニュー :「お知らせ」「タスク」「通知設定」を登録した各メニュー          |                               |
|        | 「奉行 My スペース」を利用していた場合は、再設定します。                | 今までのコンピュータと同様に設定しなおします。       |
| 固定資産奉行 | 再設定メニュー : [随時処理] - [仕訳伝票作成] - [仕訳連動初期設定]メニュー  |                               |
|        | [基本設定]ページで、連動先の会社を選択している場合は再設定します。            | 連動先データを選択しなおします。              |
| 給与奉行   | 再設定メニュー:[社員情報]-[社員情報予約]-[社員情報予約]メニュー          |                               |
|        | 適用時期に「適用日時」を指定している場合は再登録します。                  |                               |
|        | ※「適用日時」を指定して予約できるのは、 人事奉行と統合している場合です。         | 今までのコンピュータと同様に設定しなおします。       |
|        | 再設定メニュー : [随時処理] - [仕訳伝票作成] - [仕訳連動初期設定] メニュー |                               |
|        | [基本設定]ページで、連動先の会社を選択している場合は再設定します。            | 連動先データを選択しなおします。              |
| 人事奉行   | 再設定メニュー : [組織情報] - [組織改編] - [組織改編] メニュー       |                               |
|        | 改編予約を行っている場合は再設定します。                          | 処理画面に進んだ後、[F2 改編予約] ボタンを押します。 |
|        | 再設定メニュー : [社員情報]-[社員情報更新]-[単価改定]-[単価改定]メニュー   |                               |
|        | 改定予約を行っている場合は再設定します。                          | 処理画面に進んだ後、[F2 改定予約] ボタンを押します。 |
|        | 再設定メニュー:[社員情報]-[社員情報予約]-[社員情報予約]メニュー          |                               |
|        | 適用時期に「適用日時」を指定している場合は再設定します。                  | 適用日時の登録をしなおします。               |
|        | 再設定メニュー:[人事異動]-[異動発令]メニュー                     |                               |
|        | 発令予約を行っている場合は再設定します。                          | 処理画面に進んだ後、[F2 発令予約] ボタンを押します。 |
| 商奉行    | 再設定メニュー:[随時処理]-[仕訳伝票作成]-[仕訳連動初期設定]メニュー        |                               |
| 蔵奉行    | [基本設定]ページで、連動先の会社を選択している場合は再設定します。            | 連動先データを選択しなおします。              |

#### 【今までのコンピュータでの作業】 【新しいコンピュータでの作業】 ● 運用管理ツールのアンインストール① くセットアップ情報の削除> 前のページの「各メニューの利用者」がすべて再設定したのちに、このページの作業を実施します。 2ページで 今までのコンピュータ と 新しいコンピュータ に、『運用管理ツール』をセットアップした場合は、以下の手順で両方のコンピュータの『運用管理ツール』をアンインストールします。 セットアップ情報削除ツールの起動 2 セットアップ情報の削除 ①奉行製品の最新プログラムの格納フォルダを ② フォルダの中から、「ObcTools」を選択して、 (1) 「セットアップ情報削除ツール」 画面が表示されますので、 ダブルクリックします。 「DeleteProduct.exe」をダブルクリックします。 「運用管理ツール」だけにチェックを付けて、「OK] ボタンをクリックします。 🛶 セットアップ情報削除ツール × 製品名 登録番号 セットアップキー 整理 ▼ ディスクに書き込む - - 0 商素行 is named and other. To do from O#I7\_Venxxx ▲ 現在ディスクにあるファイル(33) ▶ 運用管理 ■ デスクトップ 🔚 ライブラリ ▶ コンピューター --ここを 03; Gu ネットワーク コントロールパネル ダブルクリック LoginPwST.exe ▲ ]] 00奏行 Verxxx 000 Config DeleteProduct.e xe DBCLauncher ObcTools -+ + OtherSetup ▶ 🔟 運用管理ツール 全選択(A) 全解除(U) OK キャンセル 注⊾意 『運用管理ツール』以外の製品は、 絶対にチェックを付けないでください。 削除した製品が起動できなくなります。 | 1 除の完了 確認のメッセージが表示されますので、 最後に、完了のメッセージが表示されますので、「OK] ボタンをクリックします。 再度「OK」ボタンをクリックします。 ▶ この後の操作手順は、次ページ「運用管理ツールのアンインストール②」参照 セットアップ情報削除ツール × セットアップ情報削除ツール X セットアップ情報を削除します。 1 セットアップ情報の削除が完了しました。 よろしいですか? OK キャンセル OK

# ● 運用管理ツールのアンインストール② <プログラムのアンインストール>

#### 【今までのコンピュータでの作業】 【新しいコンピュータでの作業】

続けて、以下の手順で『運用管理ツール』をアンインストールします。

## 1 開始

 [スタート]の中にある「Windows システム ツール」の中の[コントロールパネル]を選択 します。

※ Windows 8.1 の場合は、[スタート] 画面の下から [アプリ] 画面を表示して、「Windows システム ツール」の中の[コントロールパネル]を選択します。

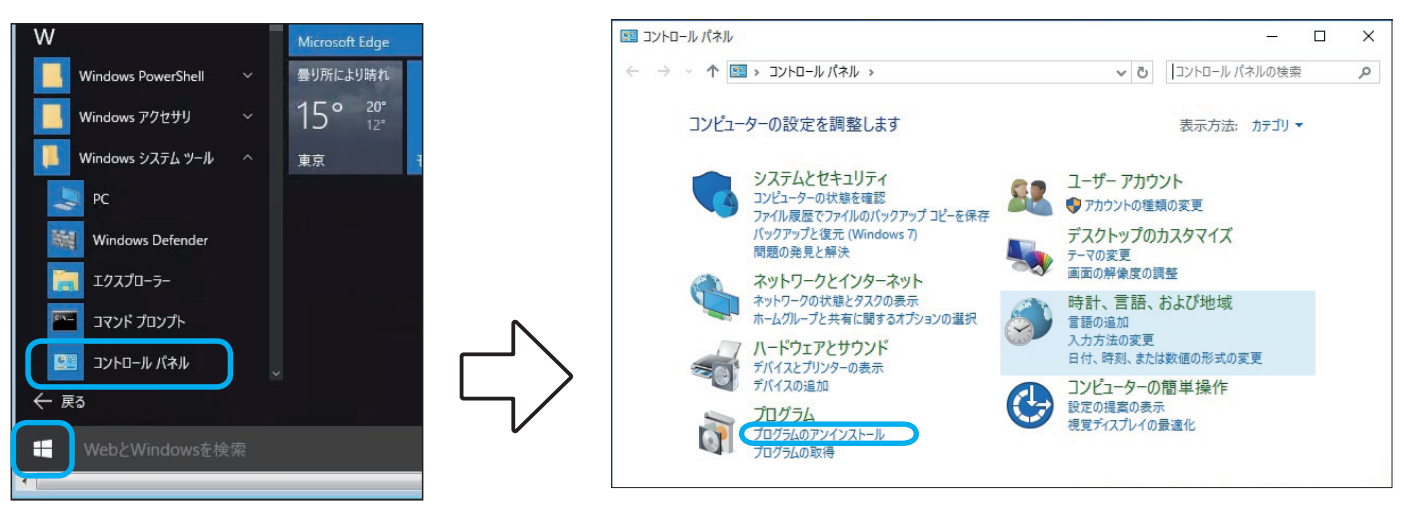

#### 続いて、「プログラムのアンインストール」を選択します。

## 2 プログラムの削除

[プログラムと機能]画面から、「運用管理ツール for 奉行 11(または 10)」を選択して、[アンインストール]ボタンをクリックします。

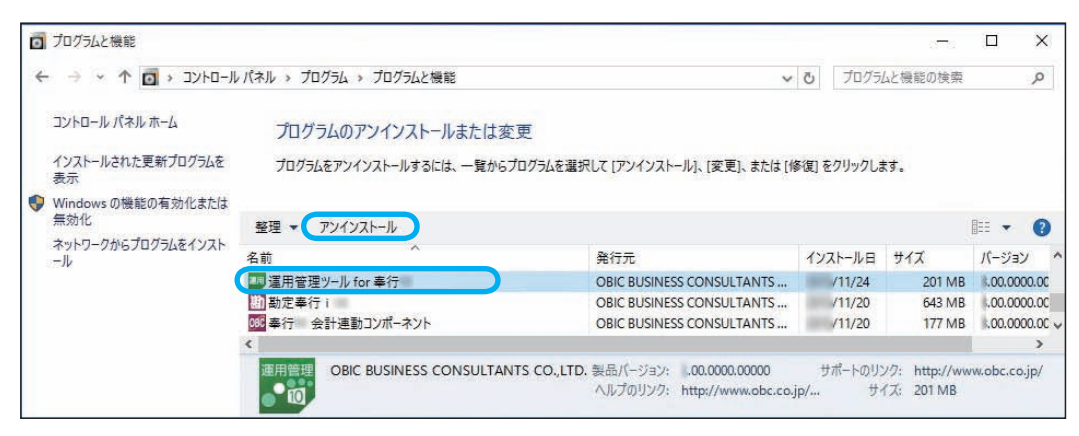